### SEPHIR QV IPA

Anleitung für Berufsbildner/Fachkräfte

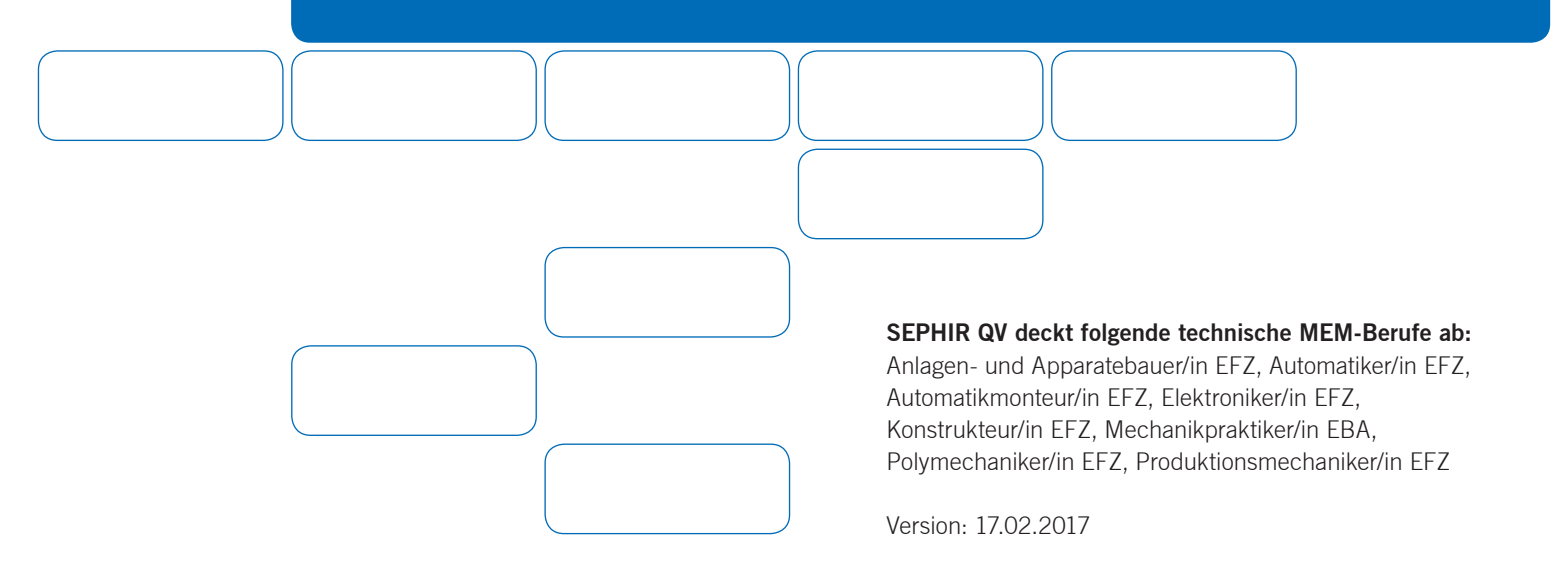

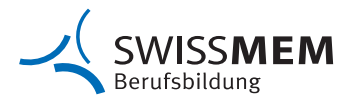

# Inhalt

| Abl  | auf Qualifikations | verfahren IPA im Online-Tool SEPHIR        | 3  |
|------|--------------------|--------------------------------------------|----|
| Alle | emeine Hinweise    | e vor dem Start                            | 4  |
| 1.   | Kandidaten mel     | den                                        | 5  |
| 2.   | Berufsbildner:     | Prüfung bestätigen                         | 6  |
| 3.   | Berufsbildner:     | Erfassung neue Fachkraft                   | 7  |
| 4.   | Berufsbildner:     | Fachkräfte zuweisen                        | 8  |
| 5.   | Berufsbildner:     | Fachkraft Zugang mitteilen                 | 9  |
| 6.   | Berufsbildner:     | Grobterminplan/weitere Dokumente hochladen | 10 |
| 7.   | Berufsbildner:     | Eingabe der Aufgabenstellung               | 12 |
| 8.   | Berufsbildner:     | IPA Beobachtungen dokumentieren            | 14 |
| 9.   | Lernender:         | IPA abschliessen                           | 16 |
| 10.  | Berufsbildner:     | Abschluss zurücksetzen                     | 17 |
| 11.  | Berufsbildner:     | Bewertung                                  | 17 |

# SEPHIR Ablauf Qualifikationsverfahren IPA im Online-Tool

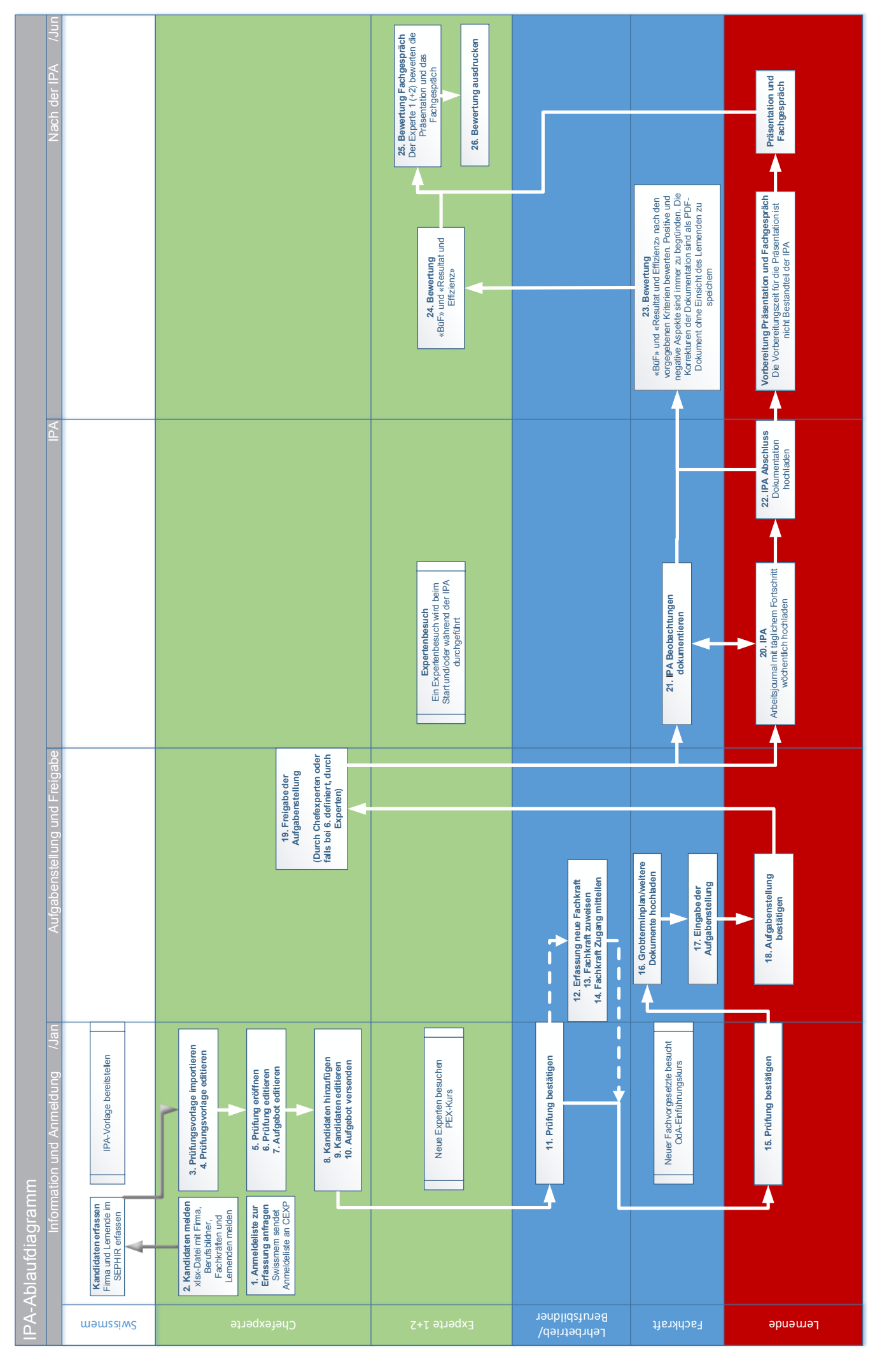

### Allgemeine Hinweise vor dem Start

### Bitte lesen Sie diese Informationen vor dem Start genau durch:

- **Dokumente:** Folgende Dokumente müssen Sie bereit haben, um sie ins SEPHIR heraufzuladen:
  - Grober Soll-Terminplan
- Ausführungsbestimmungen: Bitte lesen Sie die Ausführungsbestimmungen sorgfälltig durch. Einige Punkte betreffen auch die Umsetzung im SEPHIR.

In dieser Anleitung wird der Einfachheit halber nur die männliche Form verwendet.

Diese Anleitung enthält nur die Schritte, welche Sie als Berufsbildner oder Fachkraft im SEPHIR tätigen müssen. Um besser nachzuvollziehen was vor und nach Ihren getätigten Schritten im SEPHIR passiert, studieren Sie das Ablaufdiagramm auf Seite 3 genau.

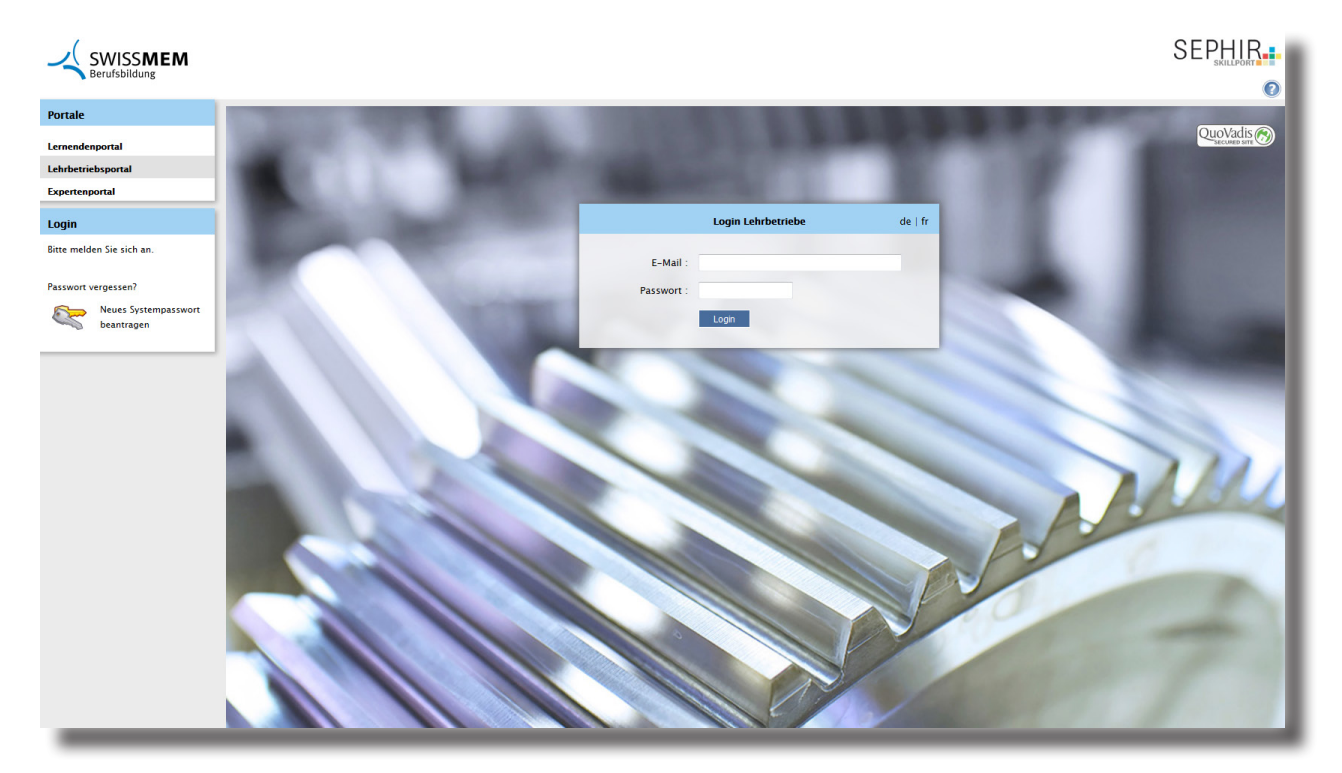

### 1. Kandidaten melden

Der CEXP erfragt die Stammdaten der Lernenden (LE), Berufsbildner (BB) und der Fachkraft (FK) und leitet diese zur Eingabe ins SEPHIR an Swissmem weiter.

Bitte kommunizieren Sie klar, wer der Hauptverantwortliche (BB) und der Stellvertreter (FK) ist. Eine FK ist nur zu erfassen, wenn der LE von mehr als einer Person betreut wird.

|     | A                        | В                  |
|-----|--------------------------|--------------------|
| 1   | SEPHIR                   | : Berufsbildner/in |
| 2   |                          |                    |
| 3   | Leiter/in Berufsbildung: |                    |
| 4   | Vorname                  |                    |
| 5   | Nachname                 |                    |
| 6   | E-Mail                   |                    |
| 7   |                          |                    |
| 8   | oder:                    |                    |
| 9   |                          |                    |
| 10  | Berufsbildner/in:        |                    |
| 11  | Vorname                  |                    |
| 12  | Nachname                 |                    |
| 13  | E-Mail                   |                    |
| 14  | verantwortlicher Beruf:  |                    |
| 15  |                          |                    |
| 16  | Berufsbildner/in:        |                    |
| 17  | Vorname                  |                    |
| 18  | Nachname                 |                    |
| 19  | E-Mail                   |                    |
| 20  | verantwortlicher Beruf:  |                    |
| 100 |                          |                    |

Swissmem meldet nach der Eingabe die Daten an den CEXP weiter. Dieser ist für die weitere Koordination zuständig.

### 2. Berufsbildner: Prüfung bestätigen

- 1. Wählen Sie das Register QV.
- 2. Klicken Sie auf das Symbol **D**.

| Start     | Adressen Ausbil                                | dung Lerndokumentation | ÜK Noten/A en Q   | V Info Fachkräfte Archiv |  |  |  |  |  |  |
|-----------|------------------------------------------------|------------------------|-------------------|--------------------------|--|--|--|--|--|--|
| Aktue     | Aktuelle Qualifikationsverfahren Alle Lernende |                        |                   |                          |  |  |  |  |  |  |
| Alle Le   | ernende Nur selekt                             | ierte/n Lernende/n     |                   | Anzahl Einträge 3        |  |  |  |  |  |  |
| <u>ov</u> | Lernende/r                                     | <u>Fachkraft</u>       | <u>Prüfung</u>    | Qualifikationsbereich    |  |  |  |  |  |  |
| 2017      | Lernender Tester                               | li3 Berufsbildner Test | erli1 IPA AU 2017 | praktische Arbeit 🛛 🚺    |  |  |  |  |  |  |
| 2017      | Lernender Tester                               | li1 Berufsbildner Test | erli1 IPA AU 2017 | praktische Arbeit        |  |  |  |  |  |  |
| 2017      | Swissmem Lilly                                 | Berufsbildner Test     | erli1 IPA AU 2017 | praktische Arbeit        |  |  |  |  |  |  |

3. Setzen Sie das Häkchen bei **Ja, ich bestätige meine Kenntnisnahme** und klicken Sie auf **Bestätigen** um die Prüfung zu bestätigen.

| _ | Prüfung bestätigen                                                                                                    |
|---|----------------------------------------------------------------------------------------------------|
| 1 | Für diese Prüfung liegt noch keine Lese-Bestätigung vor. Prüfung IPA AU 2017 Qualifikationsbereich praktische Arbeit Kandidat/in |
|   | Testerli3 Lernender<br><b>Fachkraft</b><br>Bitte wählen Sie die zuständige Fachkraft für die Prüfung aus.                        |
|   | Berufsbildner Testerli1 🔻                                                                                                    |
| 3 | Ia, ich bestätige hiermit meine Kenntnisnahme.                                                                                   |
|   | Abbrechen Bestätigen                                                                                                    |

Wichtig: Falls eine untergeordnete FK für die IPA des LE zuständig ist, muss dieser vorgängig erfasst werden. (Detailbeschrieb auf der Folgeseite)

## 3. Berufsbildner: Erfassung neue Fachkraft

Falls der Berufsbildner auch die Fachkraft ist, welche für das QV-Verfahren zuständig ist, fahren Sie bitte auf Seite 10 fort.

- 1. Wählen Sie das Register Fachkräfte.
- 2. Klicken Sie auf **Neu.**

| Start Adressen Ausbildung Lerndokumentation ÜK N | bsenzen QV Fachkräfte Archiv |
|--------------------------------------------------|------------------------------|
| Fachkräfte                                       | •                            |
| Suche nach: Filter:<br>Suchen - Alle Fachkräft   | - 2                          |
| Fachkräfte <u>Alle öffnen</u> Lernende           | Anzahl Einträge 1            |
| Desterli1 Fachkraft                              | 2 1 👜                        |

3. Geben Sie die Angaben ein und klicken Sie auf **Speichern.** 

|   |          | Neue Fachkraft        |
|---|----------|-----------------------|
|   |          |                       |
|   | Anrede   | lerr 🔗 Frau           |
| 0 | Vorname  | Testerli2             |
| 3 | Nachname | Fachkraft             |
|   | E-Mail   | testerli2@example.com |
|   |          | Abbrechen Speichern   |

### 4. Berufsbildner: Fachkräfte zuweisen

Hinweis: Die Rechte müssen nur zugewiesen werden, wenn mehrere Personen den Lernenden während der Ausbildung betreuen.

1. Wählen Sie Neuen Zugriff Lernende/r hinzufügen...

| Zugriffsrechte im Lehrbetriebsportal |                                                        |  |  |  |  |
|--------------------------------------|--------------------------------------------------------|--|--|--|--|
| Lernende/r                           | Adressen                                               |  |  |  |  |
|                                      | Bildungsplan                                           |  |  |  |  |
|                                      | Bildungsbericht / Zielvereinbarung / Selbstbeurteilung |  |  |  |  |
|                                      | Semesterbericht «Abschliessen & Freigeben»             |  |  |  |  |
|                                      | Stand betriebliche Bildung                             |  |  |  |  |
|                                      | Lerndokumentation                                      |  |  |  |  |
|                                      | ΰĸ                                                     |  |  |  |  |
|                                      | Noten/Absenzen                                         |  |  |  |  |
|                                      | QV                                                     |  |  |  |  |
| Für alle Lernenden setzer Versiernen | <b>N N N N N N N N N N N</b>                           |  |  |  |  |
|                                      | * * * * * * * * *                                      |  |  |  |  |
| Neuen Zugriff Lernende/r hinzufügen  |                                                        |  |  |  |  |

2. Wählen Sie die Lernenden aus und klicken Sie auf Zugriff hinzufügen.

|                   | Neuen Zugriff Lernende/r hinzufüge | n: |
|-------------------|------------------------------------|----|
| Lernende/r        | Automatiker/in EFZ                 |    |
|                   | 🔽 Testerli3 Lernender              |    |
|                   | Testerli1 Lernender                |    |
|                   | Lilly Swissmem                     |    |
| Abbrechen Zugriff | hinzufügen                         |    |

3. Erteilen Sie der Fachkraft die Rechte über die Lernenden (Empfehlung: Alle Rechte erteilen) und klicken Sie auf Speichern.

| Automatiker/in EFZ                  |                     |
|-------------------------------------|---------------------|
| Testerli3 Lernender                 |                     |
| Neuen Zugriff Lernende/r hinzufügen | 3                   |
|                                     |                     |
|                                     | Abbrechen Speichern |

### 5. Berufsbildner: Fachkraft Zugang mitteilen

1. Klicken Sie auf das Symbol 🖉 Passwort einrichten/senden.

| Fachkräfte <u>Alle öffnen</u> Lernende | Anzahl Einträge 2 |
|----------------------------------------|-------------------|
| Fachkraft Testerli2                    | 1 🛛 🖉 🗸 🖻         |
| Testerli1 Fachkraft                    | 2/ 🖄              |
|                                        |                   |

2. Hier können Sie wählen, ob Sie ein vom System automatisch generiertes Passwort versenden, oder ein manuelles Passwort eingeben möchten.

|    | Neues Passwort                                                                                                    |
|----|----------------------------------------------------------------------------------------------------|
|    | Fachkraft                                                                                                    |
| 60 | Testerli2 Fachkraft                                                                                                    |
|    | Sie können dem/der Benutzer/in ein neues Systempasswort vergeben. Das<br>bisherige Passwort wird mit diesem Vorgang überschrieben. Der/Die Benutzer/in<br>muss das Systempasswort nach dem ersten erfolgreichen Login selbständig<br>ändern. |
|    | 1. Versand per E-Mail                                                                                                    |
|    | Das neue Systempasswort wird automatisch generiert und per E-Mail versendet.                                                                                                    |
|    | Generieren und Senden >>                                                                                                    |
|    | 2. Manuelle Eingabe                                                                                                    |
|    | Sie können ein Systempasswort eingeben und es dem/der Benutzer/in direkt<br>mitteilen.                                                                                                    |
|    | mind. 8 Zeichen, davon mind. 1 Zahl, 1 Sonderzeichen und 1 Buchstabe                                                                                                    |
|    | Passwort eintragen >>                                                                                                    |
|    |                                                                                                    |
|    | Abbrechen                                                                                                    |
|    |                                                                                                    |

Hinweis: Wir empfehlen Ihnen die manuelle Eingabe, da das Systempasswort teilweise mit komplexen Zahlen-/und Buchstabenkombinationen generiert wird.

### 6. Berufsbildner/Fachkraft: Grobterminplan/weitere Dokumente hochladen

Bevor die zuständige Person (BB oder FK) die Aufgabenstellung definiert, muss dieser einen groben Soll-Terminplan hochladen und freigeben.

Weitere für die IPA relevanten Dokumente können ebenfalls hier hochgeladen und freigegeben werden.

- 1. Wählen Sie das Register QV.
- 2. Klicken Sie beim entsprechenden Lernenden auf das Symbol igveestimes.

| Start J                                                                              | Adressen                                                   | Ausbildung | Lemdokumentation | ÜK N | oten/A | QV | Info              | Fachkräfte | Archiv |       | _ |
|--------------------------------------------------------------------------------------|------------------------------------------------------------|------------|------------------|------|--------|----|-------------------|------------|--------|-------|---|
| Aktue                                                                                | Aktuelle Qualifikationsverfahren Alle Lernende             |            |                  |      |        |    |                   |            |        |       |   |
| Alle Le                                                                              | Alle Lernende Nur selektierte/n Lernende/n Anzahl Einträge |            |                  |      |        |    |                   |            |        | ige 1 |   |
| 2017         Lernender Testerli1         Berufsbildner Testerli1         IPA AU 2017 |                                                            |            |                  |      |        |    | praktische Arbeit | 0          |        |       |   |
|                                                                                      |                                                            |            |                  |      |        |    |                   |            |        | 6     | _ |

- 3. Wählen Sie den Reiter **Dossier.**
- 4. Klicken Sie auf Neues Dokument hinzufügen... um die entsprechenden Dokumente hochzuladen.

| Details Projekt Bewertung Dossier                                                                |                                             | <u>ck</u> |
|--------------------------------------------------------------------------------------------------|---------------------------------------------|-----------|
| Doss                                                                                             | ssier                                       |           |
| Lernende/r Lernender Testerli1<br>Prüfung IPA AU 2017<br>Qualifikationsbereich praktische Arbeit |                                             |           |
| Dossier Experten                                                                                 |                                             |           |
| Titel / Beschreibung                                                                             | Upload                                      |           |
| Es sind keine Dateien vorhanden.                                                                 |                                             |           |
| Dossier Lernende<br>Titel / Beschreibung                                                         | Upload                                      |           |
| Es sind keine Dateien vorhanden.                                                                 |                                             |           |
| Dossier Lehrbetrieb<br>Titel / Beschreibung                                                      | <i>Upload Freigabe</i><br>Lernende Experten |           |
| Es sind keine Dateien vorhanden.<br>Neues Dokument hinzufügen                                    |                                             |           |

- 5. Definieren Sie die Freigabe der Dokumente.
- 6. Klicken Sie auf **Zurück**, um den Vorgang abzuschliessen.

| Details Projekt Bewertung Dos                  | ssier                                                   |                  | 6                                    | <b>₽</b><br><u>Zurück</u> |
|------------------------------------------------|---------------------------------------------------------|------------------|--------------------------------------|---------------------------|
|                                                |                                                         | Dossier          |                                      |                           |
| Lernende/r<br>Prüfung<br>Qualifikationsbereich | Lernender Testerli1<br>IPA AU 2017<br>praktische Arbeit |                  |                                      |                           |
| Dossier Experten                               |                                                         |                  |                                      |                           |
| Titel / Beschreibung                           |                                                         | Upload           |                                      |                           |
| Es sind keine Dateien vorhande                 | n.                                                      |                  |                                      |                           |
| Dossier Lernende                               |                                                         |                  |                                      |                           |
| Titel / Beschreibung                           |                                                         | Upload           |                                      |                           |
| Es sind keine Dateien vorhande                 | n.                                                      |                  |                                      |                           |
| Dossier Lehrbetrieb                            |                                                         |                  |                                      |                           |
| Titel / Beschreibung                           |                                                         | Upload           | <i>Freigabe</i><br>Lernende Experten |                           |
| Anleitung_SEPHIR_QV_CPE                        | C_PEX_FK_LL_160330                                      | 11.04.2016 09:15 | VV                                   | Q, 🖻                      |

### 7. Berufsbildner: Eingabe der Aufgabenstellung

Die zuständige Person (Berufsbildner oder Fachkraft) definiert und editiert die Aufgabenstellung mit Detailbeschreibung.

- 1. Wählen Sie das Register QV.
- 2. Klicken Sie beim entsprechenden Lernenden auf das Symbol **)**.

| Aktuelle Qualifikationsverfahren       Alle Lernende         Alle Lernende       Nur selektierte/n Lernende/n       Anzahl Einträge       1 <u>OV Lernende/r       Fachkraft       Prüfung       Qualifikationsbereich         2017 Lernender Testerli3       Feurer Tobias       IPA AU 2017       praktische Arbeit       2   </u> | Start     | Adressen | Ausbildung    | Lerndokumentation | ÜK | Noten/         | QV  | lnfo | Fachkräfte | Archiv             |         |            |       |
|----------------------------------------------------------------------------------------------------|-----------|----------|---------------|-------------------|----|----------------|-----|------|------------|--------------------|---------|------------|-------|
| Alle Lernende       Nur selektierte/n Lernende/n       Anzahl Einträge       1         QV       Lernende/r       Fachkraft       Prüfung       Qualifikationsbereich         2017       Lernender Testerli3       Feurer Tobias       IPA AU 2017       praktische Arbeit       2                                                    | Aktu      | elle Qua | alifikation   | sverfahren        |    |                |     |      |            |                    | А       | lle Ler    | nende |
| OV         Lernende/r         Fachkraft         Prüfung         Qualifikationsbereich           2017         Lernender Testerli3         Feurer Tobias         IPA AU 2017         praktische Arbeit         D                                                                                                    | Alle L    | ernende  | Nur selektier | te/n Lernende/n   |    |                |     |      |            |                    | Anzał   | nl Einträ  | ige 1 |
| 2017 Lernender Testerli3 Feurer Tobias IPA AU 2017 praktische Arbeit 2                                                                                                    | <u>ov</u> | Lerner   | nde/r         | <u>Fachkraft</u>  |    | <u>Prüfung</u> |     |      |            | <u>Qualifikati</u> | onsbere | <u>ich</u> |       |
|                                                                                                    | 2017      | Lernend  | der Testerli3 | Feurer Tobia      | s  | IPA AU 2       | 017 |      |            | praktische A       | rbeit   | 2          |       |

- 3. Klicken Sie auf den Reiter Projekt.
- 4. Klicken Sie unter  ${\bf Aufgabenstellung}$  auf das Symbol  ${\it J}$  .

| Image: Severtung Dossier                                                   |                                                         |                                                             |                         |  |  |
|----------------------------------------------------------------------------|---------------------------------------------------------|-------------------------------------------------------------|-------------------------|--|--|
|                                                                            | Pro                                                     | jekt                                                        |                         |  |  |
| Lernende/r<br>Prüfung<br>Qualifikationsbereich                             | Lernender Testerli3<br>IPA AU 2017<br>praktische Arbeit |                                                             |                         |  |  |
| Aufgabenstellung                                                           | Arbeitsjournal                                          | Protokoll/e                                                 | Dokumentation           |  |  |
| Eingereicht FK<br>offen<br>Besprochen LE<br>offen<br>Freigabe EXP<br>offen | Bereitgestellt<br>offen                                 | Beobachtungen<br>«Fachkraft»<br>Eingereicht FK J Q<br>offen | Bereitgestellt<br>offen |  |  |

5. Editieren Sie die Aufgabenstellung vollständig.

Wichtig: Laden Sie eine Detailbeschreibung des Auftrags hoch.

|      | Schultage       | MO DI MI DO FR<br>Morgen            |
|------|-----------------|-------------------------------------|
|      | Fachkraft       | 📄 ist neu in dieser Funktion        |
| Deta | ailbeschreibung | Durchsuchen Keine Datei ausgewählt. |

| Anteil praktische Arbeit<br>Anteil Dokumentation | Vorgabezeit          10       Stunde(n)         1       Stunde(n)         Bewertungsraster - Individuelle praktische Arbeit         Berufsübergreifende Fähigkeiten         Resultat und Effizienz | ✓<br>✓<br>×<br>× |
|--------------------------------------------------|----------------------------------------------------------------------------------------------------|------------------|
|                                                  | Sie können die Aufgabenstellung noch nicht abschliessen,<br>da ein oder mehrere Punkte nicht ausgefüllt wurden.                                                                                    |                  |
|                                                  | Zurück Aktualisieren Vorschau                                                                                                    |                  |

6. Definieren Sie die Bewertungsraster Berufsübergreifende Fähigkeiten plus Resultate und Effizienz indem Sie jeweils auf das Symbol 🥒 klicken.

|   | Bewertungsraster - Individuelle praktische Arbeit |                                 |   |  |  |  |
|---|---------------------------------------------------|---------------------------------|---|--|--|--|
| 6 | 1                                                 | Berufsübergreifende Fähigkeiten | × |  |  |  |
|   | 1                                                 | Resultat und Effizienz          | × |  |  |  |
|   |                                                   |                                 |   |  |  |  |
|   | _                                                 |                                 |   |  |  |  |

Nach **Aktualisieren** erscheint jeweils bei jeder Position ein grünes Häkchen. Sind alle grün, kann mit **Abschliessen & Freigeben** die IPA an den Lernenden übermittelt werden.

### Die Schritte 1 – 6 müssen für jeden Lernenden wiederholt werden.

|                                                                                                    | Vorgabezeit                                       |           |   |  |  |  |
|----------------------------------------------------------------------------------------------------|---------------------------------------------------|-----------|---|--|--|--|
| Anteil praktische Arbeit                                                                                             | 10                                                | Stunde(n) | ✓ |  |  |  |
| Anteil Dokumentation                                                                                                 | 1                                                 | Stunde(n) |   |  |  |  |
|                                                                                                    | Bewertungsraster - Individuelle praktische Arbeit |           |   |  |  |  |
| 1                                                                                                    | Berufsübergreifende Fähigkeiten                   |           |   |  |  |  |
| 1                                                                                                    | Resultat und Effizienz                            |           |   |  |  |  |
|                                                                                                    |                                                   |           |   |  |  |  |
| Ich bestätige, dass ich mit dem 'Abschliessen' dieses Formulars meine Unterschrift in elektronischer Form dazu gebe. |                                                   |           |   |  |  |  |
| Zurück Aktualisieren Vorschau Abschliessen & Freigeben                                                               |                                                   |           |   |  |  |  |

# 8. Berufsbildner/Fachkraft: IPA Beobachtungen dokumentieren

Die Fachkraft kontrolliert das Arbeitsjournal. Beobachtungen an der IPA werden von der Fachkraft direkt im Protokoll der Beobachtungen eingetragen. Einen detaillierten Beschrieb dazu finden Sie in den Ausführungsbestimmungen.

- 1. Klicken Sie auf das Register QV.
- 2. Klicken Sie beim entsprechenden Lernenden auf das Symbol **F**.

| Start .   | Adressen | Ausbildung    | Lemdokumentation | ÜK | Noten/Absenzen | QV  | Info | Fachkräfte | Archiv            |             | _            |
|-----------|----------|---------------|------------------|----|----------------|-----|------|------------|-------------------|-------------|--------------|
| Aktu      | elle Qua | alifikation   | sverfahren       |    | 0              |     |      |            |                   | Alle Lerr   | nende        |
| Alle Le   | ernende  | Nur selektier | te/n Lernende/n  |    |                |     |      |            | An                | ahl Einträg | ge 1         |
| <u>ov</u> | Lerner   | <u>ıde/r</u>  | <u>Fachkraft</u> |    | <u>Prüfung</u> |     |      |            | Qualifikationsbe  | reich       |              |
| 2017      | Lernen   | der Testerli3 | Feurer Tobia     | s  | IPA AU 2       | 017 |      |            | praktische Arbeit | 2           | $\mathbf{b}$ |
| _         |          |               |                  |    |                |     |      |            |                   |             |              |

- 3. Wählen Sie den Reiter Projekt.
- 4. Klicken Sie unter Protokolle auf das Symbol 🥖.

| Projekt Bewertung Do                                                                      | <u>ssier</u>                                            |                                                         | Zurück                  |
|-------------------------------------------------------------------------------------------|---------------------------------------------------------|---------------------------------------------------------|-------------------------|
| <b>U</b>                                                                                  | Pro                                                     | jekt                                                    |                         |
| Lernende/r<br>Prüfung<br>Qualifikationsbereich                                            | Lernender Testerli3<br>IPA AU 2017<br>praktische Arbeit |                                                         |                         |
| Aufgabenstellung                                                                          | Arbeitsjournal                                          | Protokoll/e                                             | Dokumentation           |
| Eingereicht FK<br>06.04.2016<br>Besprochen LE<br>06.04.2016<br>Freigabe EXP<br>06.04.2016 | Bereitgestellt<br>offen                                 | Beobachtungen<br>«Fachkraft»<br>Eingereicht FK<br>offen | Bereitgestellt<br>offen |

- 5. Machen sie das Protokoll sichtbar für den Chefexperten.
- 6. Klicken Sie auf Neuer Protokollpunkt erfassen....

i.

. .

| Sichtbarkeit des Protokolls              | <ul> <li>Sichtbar im Chefexpertenportal vor Protokoll Abschluss</li> <li>Nicht sichtbar im Chefexpertenportal vor Protokoll Abschluss</li> </ul> |  |  |
|------------------------------------------|----------------------------------------------------------------------------------------------------|--|--|
|                                          | Protokoll editieren                                                                                                    |  |  |
| Protokollpunkte                          |                                                                                                    |  |  |
| Es sind keine Protokollpunkte vorhanden. |                                                                                                    |  |  |
| Neuer Protokollpunkt erfassen            | Neuer Protokollpunkt erfassen                                                                                                    |  |  |

7. Erfassen Sie den Protokollpunkt und klicken Sie auf Speichern.

|                 | Neuer Protokollpunkt erfassen                                               |
|-----------------|-----------------------------------------------------------------------------|
| Datum / Zeit    |                                                                             |
|                 | Beobachtungen in Stichworten zu<br>1. Fachtehmen, Probleme, Fragestellungen |
|                 | 2. Vorgehensweise, Methotik und Systematik<br>3. Umnann, Teamfähinkeit      |
|                 | o, ongong, reaniongkeit                                                     |
|                 |                                                                             |
|                 |                                                                             |
|                 | 💿 Negative Aspekte 💿 Positive Aspekte                                       |
|                 | 💿 Berufsübergreifende Fähigkeiten 💿 Resultat & Effizienz                    |
| Abbrechen Speid | hern 7                                                                      |

8. Setzen Sie nach der Komplettierung das Häkchen und klicken Sie auf Abschliessen & Freigeben.

| Ich bestätig<br>Form dazu g | e, dass ich i<br>jebe. | nit dem 'Abschlie | essen' dieses F | Formulars meine Unterschrift i | n elektronischer |
|-----------------------------|------------------------|-------------------|-----------------|--------------------------------|------------------|
| 8                           | Zurück                 | Aktualisieren     | Vorschau        | Abschliessen & Freigeben       |                  |

### 9. Lernender: IPA abschliessen

Der Lernende schliesst die IPA mit dem Kontrollkästchens IPA abschliessen ab.

- 1. Aktivieren Sie das Kontrollkästchen IPA abschliessen.
- 2. Bestätigen Sie den Dialog mit **OK.**

| Start                                              | Adressen                                                        | Ausbildung                           | Lerndokumentation                                  | ÜK | Noten/Absenzen | QV | Info   |                              |        |  |  |  |  |  |
|----------------------------------------------------|-----------------------------------------------------------------|--------------------------------------|----------------------------------------------------|----|----------------|----|--------|------------------------------|--------|--|--|--|--|--|
| Q<br>Detail                                        | s Projekt [                                                     | ))<br>Dossier                        |                                                    |    |                | _  |        |                              | Zurück |  |  |  |  |  |
|                                                    | Projekt                                                         |                                      |                                                    |    |                |    |        |                              |        |  |  |  |  |  |
|                                                    | Qualifikati                                                     | Lernende/r<br>Prüfung<br>ionsbereich | IPA Testerli<br>Test Swissmem<br>praktische Arbeit |    |                |    |        |                              |        |  |  |  |  |  |
| Aufg                                               | abenstellun                                                     | 9                                    | Arbeitsjournal                                     |    | Protokoll/e    |    | C      | Ookumentation                |        |  |  |  |  |  |
| Einge<br>17.02<br>Bespi<br>17.02<br>Freig<br>17.02 | reicht FK<br>2.2017<br>rochen LE<br>2.2017<br>abe EXP<br>2.2017 | Q. 🔁                                 | Bereitgestellt<br>17.02.2017                       | 2  |                |    | E<br>1 | Bereitgestellt<br>17.02.2017 | 2      |  |  |  |  |  |
|                                                    |                                                                 |                                      |                                                    |    |                |    | 1      | IPA abschlie                 | essen  |  |  |  |  |  |

| Lernende/r IPA Testerli<br>Prüfung Test Swissmem                                                                                                    |                |
|----------------------------------------------------------------------------------------------------|----------------|
| Nach Bestätigung von "OK" ist das Hochladen und Löschen von Dokumenten gesperrt. Wurde zu früh<br>abgeschlossen, kann die zugeteilte Fachkraft die Sperrung wieder aufheben.<br>Diese Seiten daran hindern, weitere Dialoge zu öffnen | tion<br>It 🔀 🗃 |
| 2 OK Abbrechen                                                                                                    |                |
| 17.02.2017                                                                                                    |                |

### 10. Berufsbildner/Fachkraft: Abschluss zurücksetzen

Hat der Lernende zu früh abgeschlossen, oder müssen noch weitere Dokumente hochgeladen werden, können Sie den Abschluss zurücksetzen.

- 1. Klicken Sie auf die Funktion IPA zurücksetzen.
- 2. Bestätigen Sie den Dialog mit OK.

| Start                | Adressen              | Ausbildung                       | Lerndokume                   | ntation ÜK     | Noten/Absenzen                      | QV Info         | Fachkräfte                   | Archiv           |
|----------------------|-----------------------|----------------------------------|------------------------------|----------------|-------------------------------------|-----------------|------------------------------|------------------|
|                      |                       |                                  |                              |                |                                     | _               |                              | _                |
| Detail               | s Projekt             | Dossier                          |                              |                |                                     |                 |                              | Zurück           |
|                      |                       |                                  |                              | D              | niekt                               |                 |                              |                  |
|                      |                       |                                  |                              |                | OJEKC                               |                 |                              |                  |
|                      |                       | Lernende/r                       | IPA Testerli                 |                |                                     |                 |                              |                  |
|                      |                       | Prüfung                          | Test Swissm                  | em             |                                     |                 |                              |                  |
|                      | Qualifikat            | tionsbereich                     | praktische A                 | rbeit          |                                     |                 |                              |                  |
| Aufg                 | abenstellur           | ıg                               | Arbeitsjourna                | al             | Protokoll/e                         |                 | Dokumentat                   | ion              |
| Einge<br>17.02       | reicht FK             | Q, 🔁                             | Bereitgestellt<br>17.02.2017 | 2              | Beobachtungen<br>«Fachkraft»        |                 | Bereitgestellt<br>17.02.2017 | 2                |
| Bespr<br>17.02       | ochen LE<br>.2017     |                                  |                              |                | Eingereicht FK<br><b>17.02.2017</b> | Q,              |                              |                  |
| Freiga               | abe EXP               |                                  |                              |                |                                     |                 |                              |                  |
| 17.02                | .2017                 | I                                |                              |                |                                     |                 |                              |                  |
|                      |                       |                                  |                              |                |                                     |                 |                              |                  |
|                      |                       |                                  |                              |                |                                     |                 |                              | zurucksetzen     |
| -                    |                       |                                  |                              |                |                                     |                 |                              |                  |
|                      |                       |                                  | F                            | Projekt        |                                     |                 |                              |                  |
|                      | Lerne                 | ende/r IPA Te                    | sterli                       |                |                                     |                 |                              |                  |
| q                    | Pr<br>Jualifikationsb | rüfung Test Sv<br>ereich praktis | vissmem<br>che Arbeit        |                |                                     |                 |                              |                  |
|                      |                       | 1                                |                              |                |                                     |                 |                              |                  |
| Aufgabe              | enstellung            | Arbeitsj                         | journal                      | Sind Sie siche | r das Sie das Hochlader             | n und Löschen v | on Dokumenten fre            | eigeben möchten? |
| 17.02.20             | 017                   | 17.02.2                          | 017                          |                |                                     |                 |                              |                  |
| 17.02.20             | )17                   |                                  |                              |                |                                     | 2               | ОК                           | Abbrechen        |
| Freigabe<br>17.02.20 | EXP<br>017            |                                  |                              | I              | 1                                   |                 |                              |                  |
|                      |                       |                                  |                              |                |                                     |                 |                              |                  |
|                      |                       |                                  |                              |                |                                     | 🧃 IPA zurückse  | tzen                         |                  |
| _                    |                       |                                  |                              |                |                                     |                 |                              |                  |
|                      |                       |                                  |                              |                |                                     |                 |                              |                  |

Nun kann der Lernende seine Dokumentation wieder löschen und eine Neue hochladen. Danach ist die IPA wieder gemäss Punkt 9 abzuschliessen.

### 11. Berufsbildner/Fachkraft: Bewertung

Die Fachkraft kontrolliert das Arbeitsjournal. Beobachtungen an der IPA werden von der Fachkraft direkt im Protokoll der Beobachtungen eingetragen. Einen detaillierten Beschrieb dazu finden Sie in den Ausführungsbestimmungen.

1. Klicken Sie auf das Register QV. 2. Klicken Sie beim entsprechenden Lernenden auf das Symbol 💽. Start Adressen Ausbildung Lerndokumentation ÜK Noten/Absenzen QV Info Fachkräfte Archiv Aktuelle Qualifikationsverfahren Alle Lernende Alle Lernende Nur selektierte/n Lernende/n Anzahl Einträge 1 Qualifikationsbereich <u>Prüfunq</u> QV Lernende/r <u>Fachkraft</u> 2017 Lernender Testerli3 Feurer Tobias IPA AU 2017 praktische Arbeit 

### 3. Wählen Sie den Reiter Bewertung.

4. Klicken Sie auf das Symbol 🥒 um jeweils die Bewertung abzugeben.

| Details 3 kt Bewertung Dossier                 |                                                         |                  |  |  |  |  |  |  |  |
|------------------------------------------------|---------------------------------------------------------|------------------|--|--|--|--|--|--|--|
|                                                | Bewertung                                               |                  |  |  |  |  |  |  |  |
| Lernende/r<br>Prüfung<br>Qualifikationsbereich | Lernender Testerli3<br>IPA AU 2017<br>praktische Arbeit |                  |  |  |  |  |  |  |  |
|                                                | Bewertungsbereiche                                      | Status Bewertung |  |  |  |  |  |  |  |
| Q                                              | Individuelle praktische Arbeit                          |                  |  |  |  |  |  |  |  |
|                                                | Berufsübergreifende Fähigkeiten                         | ×                |  |  |  |  |  |  |  |
| 4                                              | Resultat und Effizienz                                  | ×                |  |  |  |  |  |  |  |

5. Nach Abschluss der Bewertung setzen Sie das Häkchen und klicken Sie auf Speichern & Weiter.

| 5 | Mit dem 'Abschliessen' dieses Fo<br>elektronischer Form dazu geber<br><b>Achtung:</b> Mit dem Abschluss wi<br>nicht mehr editiert werden. | ormulars bestätigen Sie, dass Sie<br>n.<br>ird die Note definitiv, die Bewertur | Ihre Unterschrift in<br>ng kann danach |
|---|----------------------------------------------------------------------------------------------------|---------------------------------------------------------------------------------|----------------------------------------|
|   | Abbrechen Vo                                                                                                    | rschau Speichern                                                                | Speichern & Weiter                     |

# Notizen

|          |      |      |      |      |      | <br> | <br> |      | <br> |      |      |      |      |      | <br> | <br>         |
|----------|------|------|------|------|------|------|------|------|------|------|------|------|------|------|------|--------------|
|          |      |      |      |      |      | <br> | <br> |      | <br> | <br> |      | <br> | <br> | <br> | <br> | <br>         |
|          |      |      |      |      |      |      |      |      |      |      |      |      |      |      |      | <br>         |
|          |      |      |      |      |      |      |      |      |      |      |      |      |      |      |      |              |
|          |      |      |      |      |      |      |      |      |      |      |      |      |      |      |      |              |
|          |      |      |      |      |      |      |      |      |      |      |      |      |      |      |      |              |
|          |      |      |      |      |      | <br> |      |      |      |      |      |      |      |      |      |              |
|          |      |      |      |      |      | <br> | <br> |      |      |      |      |      |      |      |      | <br>         |
|          |      |      |      |      |      | <br> |      |      |      |      |      |      |      |      |      |              |
|          |      |      |      |      |      |      |      |      |      |      |      |      |      |      |      | <br>         |
|          |      |      |      |      |      |      |      |      |      |      |      |      |      |      |      |              |
|          |      |      |      |      |      |      |      |      |      |      |      |      |      |      |      |              |
|          |      |      |      |      |      |      |      |      |      |      |      |      |      |      |      |              |
|          |      |      |      |      |      |      |      |      |      |      |      |      |      |      |      |              |
|          |      |      |      |      |      | <br> | <br> |      |      |      |      |      |      |      |      | <br>         |
|          |      |      |      |      |      |      | <br> |      |      |      |      |      |      |      |      | <br>         |
|          |      |      |      |      |      |      |      |      |      |      |      |      |      |      |      |              |
| L        |      |      |      |      |      |      |      |      |      |      |      |      |      |      |      |              |
|          |      |      |      |      |      |      |      |      |      |      |      |      |      |      |      |              |
|          |      |      |      |      |      |      |      |      |      |      |      |      |      |      |      | <br><u> </u> |
|          |      |      |      |      |      |      |      |      |      |      |      |      |      |      |      |              |
|          |      |      |      |      |      |      |      |      |      |      |      |      |      |      |      |              |
|          |      |      |      |      |      |      |      |      |      |      |      |      |      |      |      |              |
|          |      |      |      |      |      |      |      |      |      |      |      |      |      |      |      |              |
|          |      |      |      |      |      |      |      |      |      |      |      |      |      |      |      |              |
|          |      |      |      |      |      |      |      |      |      |      |      |      |      |      |      |              |
|          |      |      |      |      |      | <br> | <br> |      | <br> | <br> |      | <br> | <br> |      |      | <br>         |
|          |      |      |      |      |      | <br> |      |      |      |      |      |      |      |      |      | <br>         |
|          |      |      |      |      |      | <br> | <br> |      |      |      |      |      |      |      |      | <br>         |
|          |      |      |      |      |      |      |      |      |      |      |      |      |      |      |      |              |
|          |      |      |      |      |      |      |      |      |      |      |      |      |      |      |      |              |
|          |      |      |      |      |      |      |      |      |      |      |      |      |      |      |      |              |
|          |      |      |      |      |      |      |      |      |      |      |      |      |      |      |      |              |
|          |      |      |      |      |      | <br> | <br> |      | <br> | <br> |      | <br> |      |      | <br> | <br>         |
|          |      |      |      |      |      | <br> | <br> |      |      |      |      |      |      |      |      | <br>         |
|          |      |      |      |      |      | <br> |      |      |      |      |      |      |      |      |      |              |
|          |      |      |      |      |      |      |      |      |      |      |      |      |      |      |      | <u> </u>     |
|          |      |      |      |      |      |      |      |      |      |      |      |      |      |      |      |              |
|          |      |      |      |      |      |      |      |      |      |      |      |      |      |      |      |              |
|          |      |      |      |      |      |      |      |      |      |      |      |      |      |      |      |              |
|          |      |      |      |      |      |      |      |      |      |      |      |      |      |      |      |              |
| <u> </u> |      |      |      |      |      |      |      |      |      |      |      |      |      |      |      |              |
|          |      |      |      |      |      |      |      |      |      |      |      |      |      |      |      | <br>         |
|          |      |      |      |      |      |      |      |      |      |      |      |      |      |      |      |              |
|          |      |      |      |      |      |      |      |      |      |      |      |      |      |      |      |              |
|          |      |      |      |      |      |      |      |      |      |      |      |      |      |      |      |              |
|          |      |      |      |      |      |      |      |      |      |      |      |      |      |      |      |              |
|          |      |      |      |      |      |      | <br> |      |      |      |      |      |      |      |      |              |
|          | <br> | <br> | <br> | <br> | <br> |      | <br> | <br> |      | <br> | <br> |      | <br> | <br> |      | <br>         |
|          |      |      |      |      |      |      |      |      |      |      |      |      |      |      |      |              |
|          |      |      |      |      |      |      |      |      |      |      |      |      |      |      |      |              |
|          |      |      |      |      |      |      |      |      |      |      |      |      |      |      |      |              |
|          |      |      |      |      |      |      |      |      |      |      |      |      |      |      |      |              |
|          |      |      |      |      |      |      | <br> |      |      |      |      |      |      |      |      | <br>-        |
|          |      |      |      |      |      |      |      |      |      |      |      |      |      |      |      |              |